Уважаемые участники образовательного процесса – родители (законные представители), педагоги и обучающиеся школы!

Приглашаем Вас принять участие в независимой оценке качества образовательной деятельности нашей образовательной организации.

Анкетирование проводится в целях изучения мнения участников образовательных отношений о качестве образовательной деятельности по показателям, касающихся:

- комфортности условий, в которых осуществляется образовательная деятельность;
- удовлетворенности материально-техническим обеспечением, качеством предоставляемых образовательных услуг;
- наличия необходимых условий для охраны и укрепления здоровья, организации питания обучающихся;
- наличия соответствующих условий для индивидуальной работы с обучающимися;
- наличия дополнительных образовательных программ;
- наличие возможности развития творческих способностей и интересов обучающихся
- наличие возможности оказания обучающимся психолого-педагогической, медицинской и социальной помощи;
- наличие условий организации обучения и воспитания обучающихся с ограниченными возможностями здоровья и инвалидов

Анкета является анонимной. Указывать свое имя, Ваши личные данные не требуется. Ваше мнение нам очень важно и будет учтено в дальнейшей работе.

(1) На сайте независимого оператора (<u>otsenka-kachestva.ru</u>) выбираете «Независимая оценка качества в сфере образования» и переходите по ссылке для участия в анкетировании.

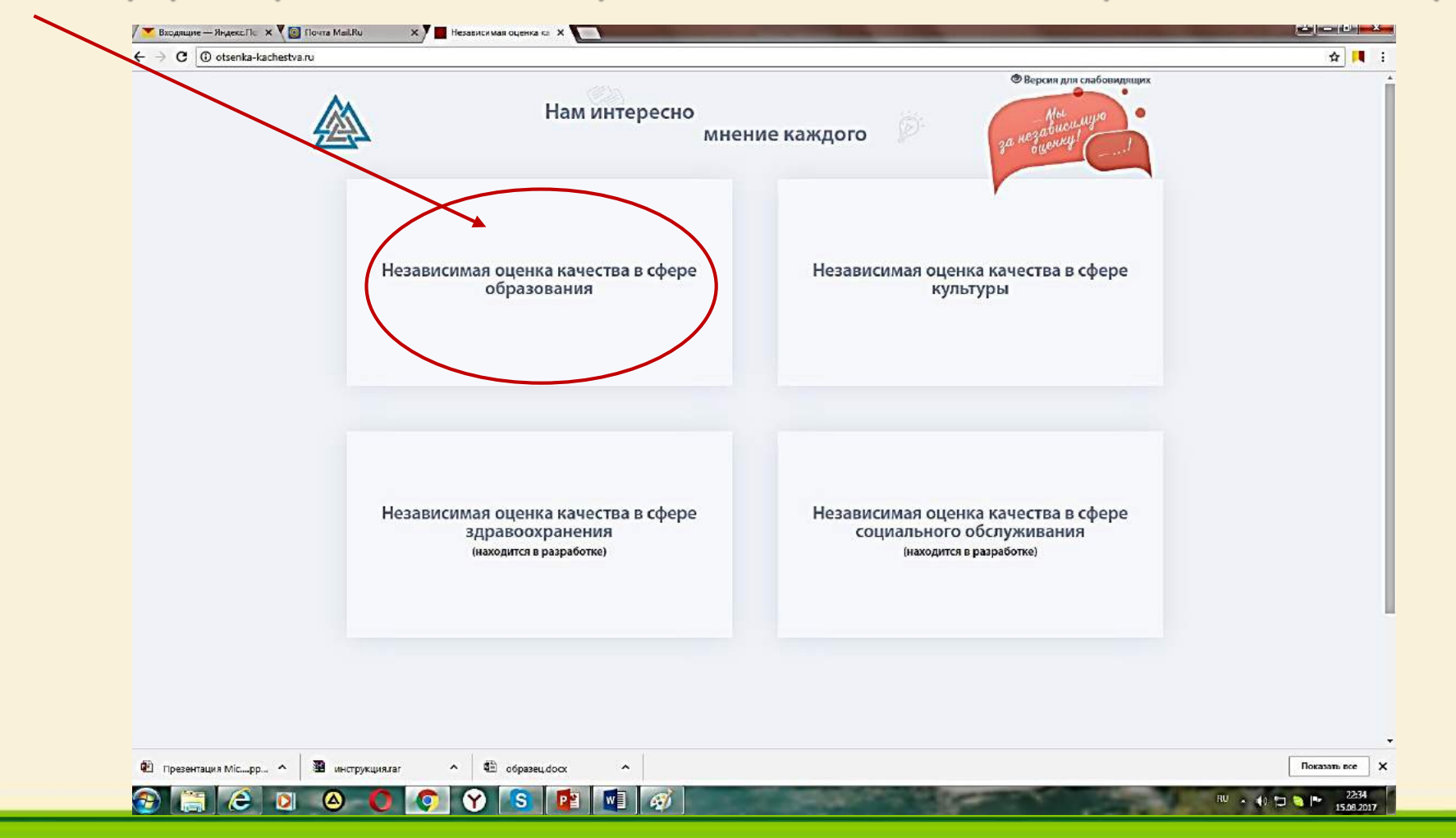

#### Порядок действий для участия в независимой оценке качества образования (2) Выберите из выпадающего списка «Регион», «Населенный пункт» и затем «Организацию» которую посещает Ваш ребенок (или любую организацию из списка, качество работы которой Вы желаете оценить). 🖉 🗾 Входящие — Яндекс.По 🛛 🗙 🛛 🞯 Почта Mail.Ru х Независимая оценка ка х Независимая оценка ка х C i obrazovanie.otsenka-kachestva.ru ☆ 📕 : Затем нажмите кнопку «Открыть» Версия для слабовидящих Нам интересно мнение каждого Главная Новости Вход в систему Нормативно-правовые акты Результаты проведения оценки Контакты Регион/Тород Онлайн опросы через интернет Населенный пунк Быстро, Просто Организации Открыть Уважаемые посетители Мы рады приветствовать Вас на страницах нашего информационного ресурса. Интернет-ресурс разработан как автоматизированная система для предоставления активным пользователям возможности провести независимую оценку качества образовательной деятельности организаций, предоставляющих государственные и муниципальные услуги в сфере образования. На нашем проекте можно узнать последние новости Министерства образования Российской Федерации и Федеральной службы по надзору в сфере образования и науки, касающиеся данной тематики. Найти любую нормативную документацию: Федеральные законы, Указы Президента РФ, Постановления Правительства, распорядительные документы Министерства образования о независимой оценке качества образовательной деятельности организаций Пользователями нашего проекта являются работники образования, родители (законные представители) несовершеннолетних получателей образовательных услуг, представители общественности. ▲ dial oбразец.docx 🔨 Презентация Міс…рр., 🔺 📓 инструкция га Показать все 🛛 🗙 RU 🔺 🏚 🛄 🍋 🍽

3 Вы перешли на страницу образовательной организации, образовательную деятельность которой Вы оцениваете. Откройте вкладку <Вход в систему> /

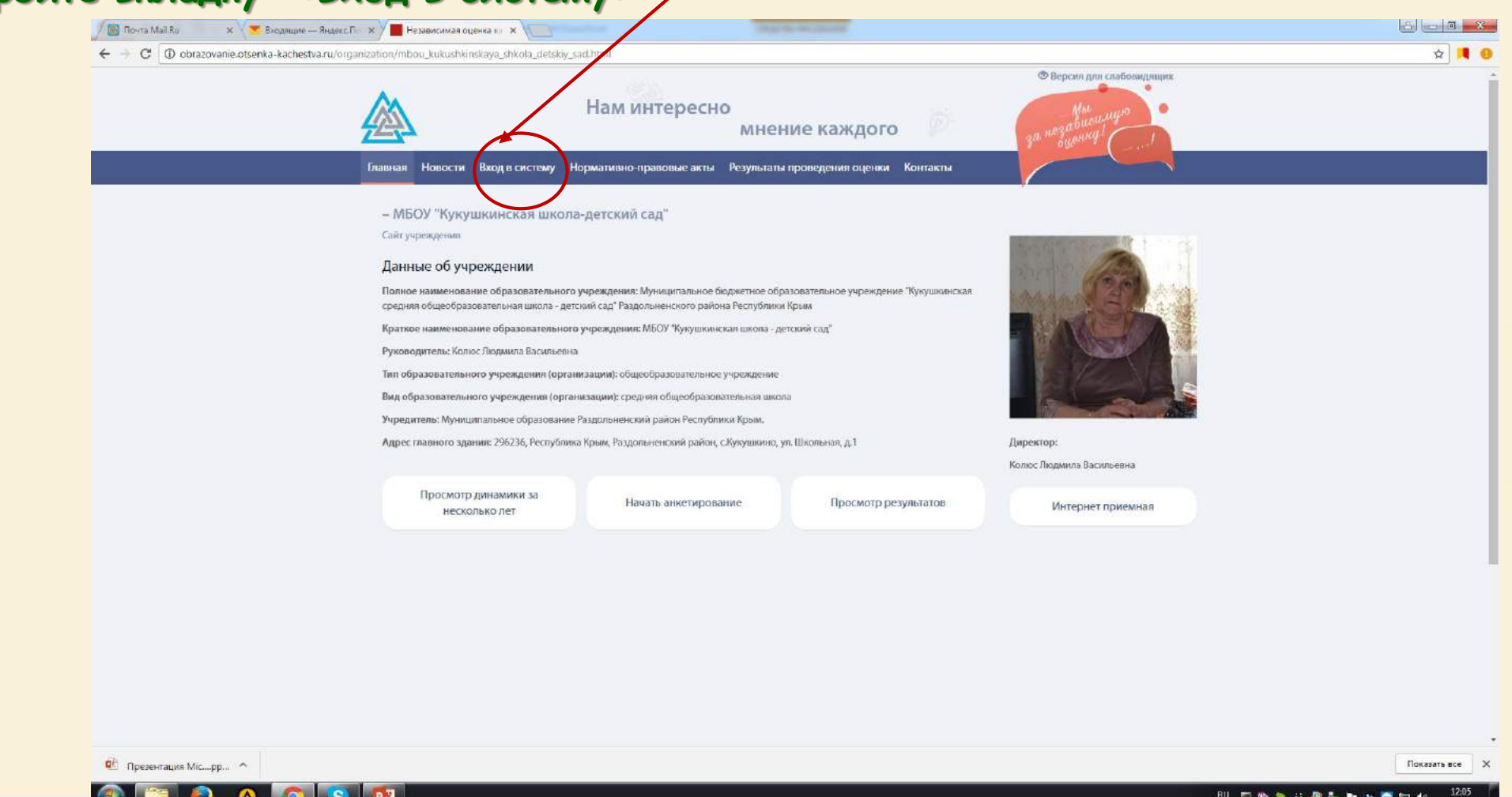

#### Вход в систему без регистрации.

5 При входе без регистрации Вам необходимо из раскрывающегося списка выбрать тип респондента: – родитель / законный представитель;

- педагог;
- ученик / выпускник;

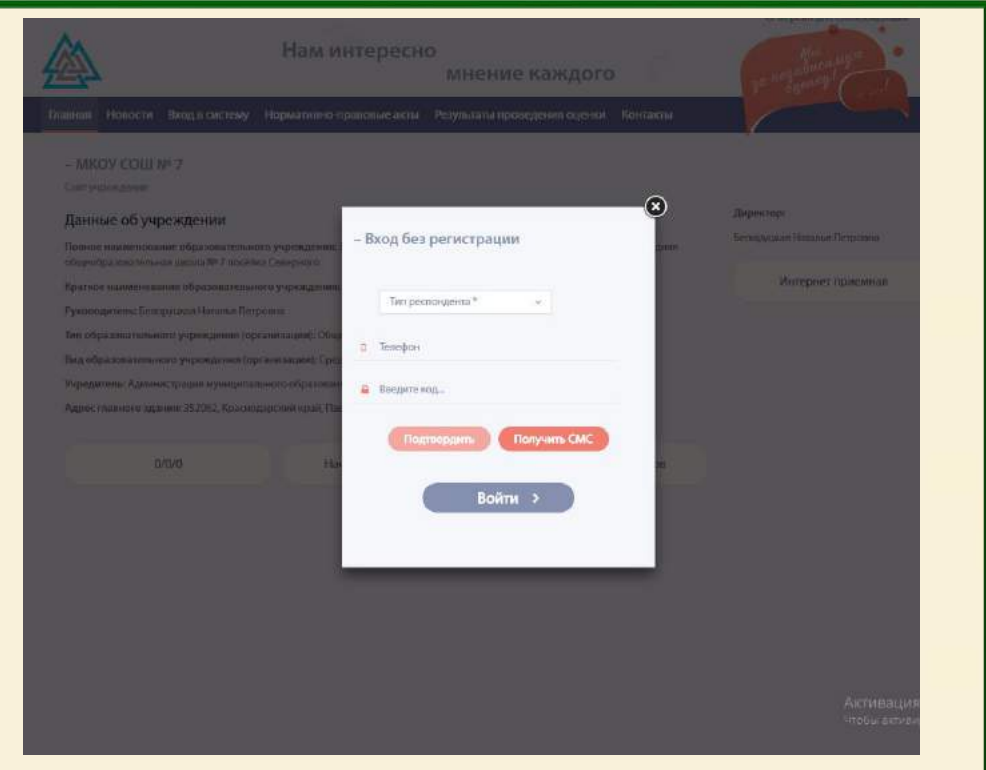

6 укажите свой номер телефона. Затем нажмите кнопку «Получить СМС».

(7) После получения СМС введите код подтверждения из СМС для продолжения регистрации и нажмите кнопку «Подтвердить», а затем кнопку «Войти».

(8) На странице образовательной организации выберите «Начать анкетирование». Вашему вниманию будет предложено 10 вопросов.

Пожалуйста, ответьте на каждый из вопросов анкеты, выбирая один из предложенных ответов. Вопросы расположены на одной странице.

Э После ответа на последний вопрос нажмите кнопку «Завершить анкетирование».

Благодарим Вас за участие в независимой оценке качества образовательной деятельности нашей образовательной организации!

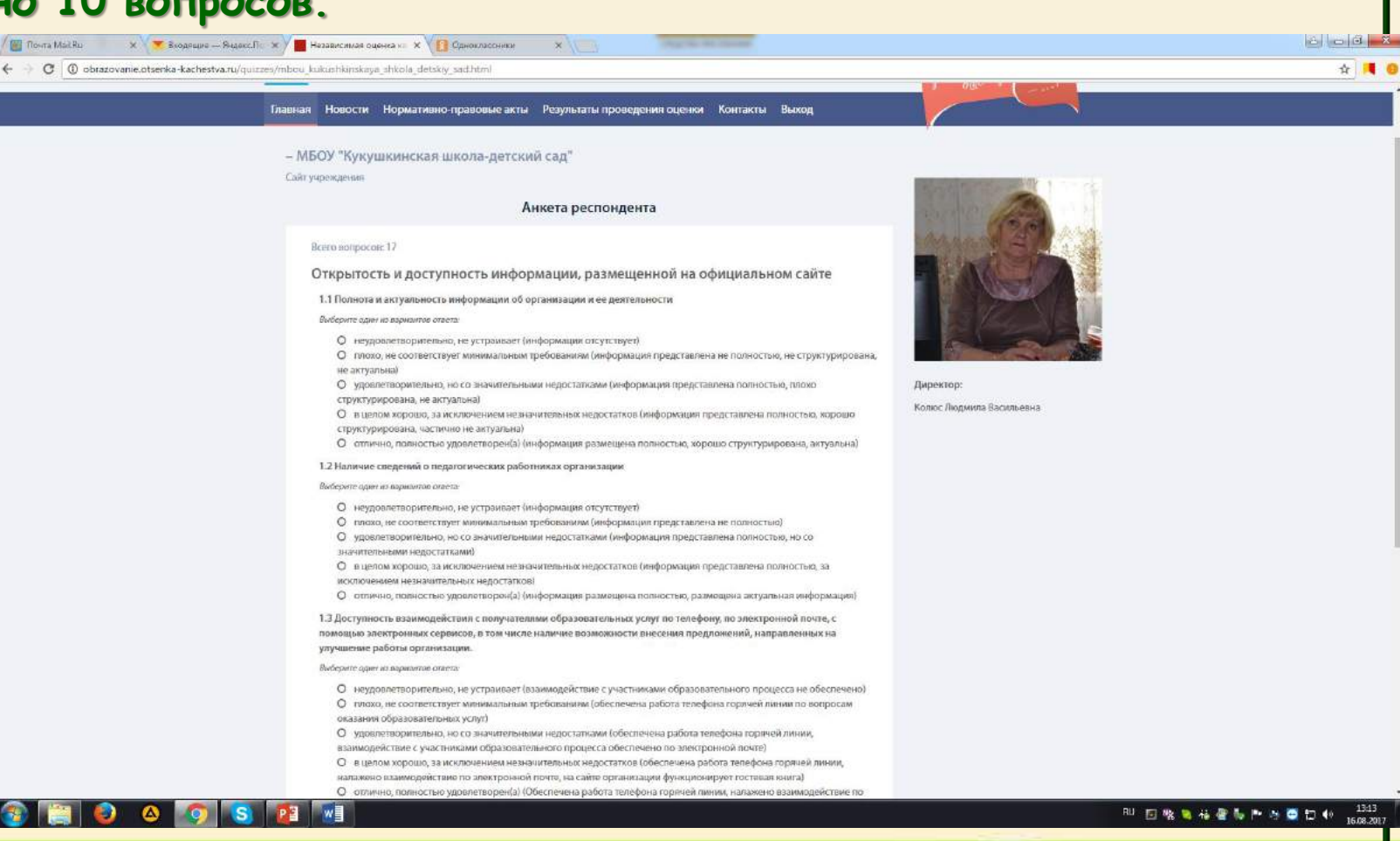